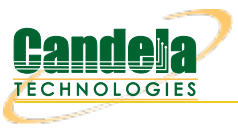

## Generate WiFi Traffic from an External Connection

Goal: Create a bridged WiFi station that redirects traffic from an ethernet port.

It is possible to use a system on a wired LAN to generate traffic through a LANforge virtual WiFi station. This example will show a Windows PC driving traffic across a LANforge CT520 STA to the associated AP. This is a useful scenario for driving custom traffic between traffic testing software endpoints distinct from the LANforge system. A virtualized Windows PC will work with this scenario.

The primary technique in this cookbook uses a technique where the MAC address of the WiFi STA is spoofing the address of the Windows PC. It is also possible to use this technique with IPv4 addresses and not MAC addresses. However, using MAC addresses will allow IPv6 traffic to work.

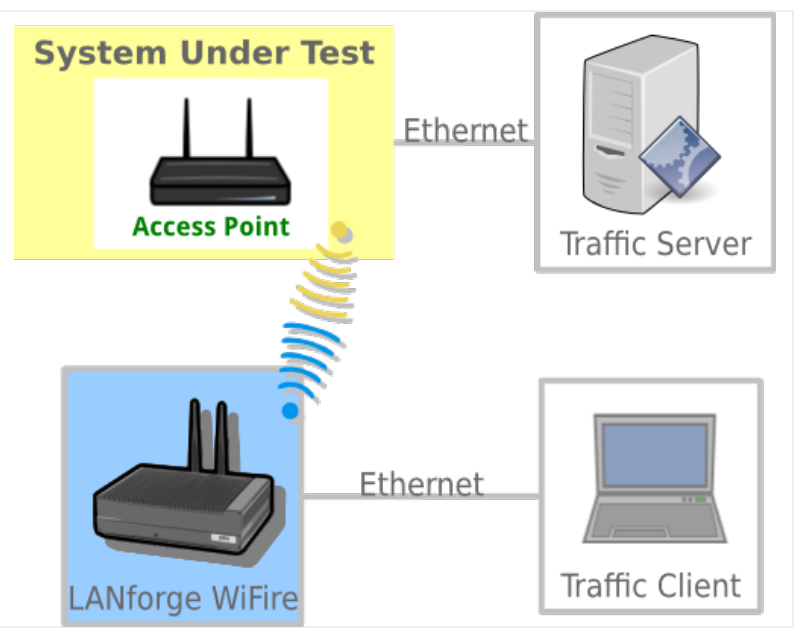

- 1. Find the MAC Address of the Windows PC.
  - A. We will use MAC address 08:00:27:c4:4e:4f. This will be used when you configure the WiFi STA on the LANforge machine.
  - B. Please set the IP address of the interface if it is not yet set.

For more information see Windows IP Addresses

2. Configure your LANforge Wireless Station. We will be configuring the MAC addresses of a station to be the MAC address of the Windows PC we just found.

A. In the *Ports* tab, double-click on the ethernet port on the same switch as the Windows PC (*eth1* in this example).

| <u>ي</u>                                                                        |                                                                                                    |       |          |          |                   | LANfo  | rge Ma        | nage         | r Vers | sion(5.3.1 | )           |                     |            |           | † _ 🗆 🗙 |
|---------------------------------------------------------------------------------|----------------------------------------------------------------------------------------------------|-------|----------|----------|-------------------|--------|---------------|--------------|--------|------------|-------------|---------------------|------------|-----------|---------|
| <u>C</u> ontrol <u>R</u> eporting <u>T</u> ear-Off <u>I</u> nfo <u>P</u> lugins |                                                                                                    |       |          |          |                   |        |               |              |        |            |             |                     |            |           |         |
|                                                                                 |                                                                                                    |       |          |          |                   |        |               |              | Sto    | p All      | Restart     | Manager             |            | Refresh   | HELP    |
| Eile-IO                                                                         | File-ID / Lover-d / Tast Mar / Tast Group / Pesource Mar / Event Log / Alerte / Port Mar / Messages |       |          |          |                   |        |               |              |        |            |             |                     |            |           |         |
| Status Layer-3                                                                  |                                                                                                    |       |          |          | L3 Endps WanLinks |        |               |              |        | <u>'</u>   | Attenuators |                     |            |           |         |
| Disp: 192.168.100.27:0.0 Sniff Packets Clear Counters Reset Port Delete         |                                                                                                    |       |          |          |                   |        |               |              |        |            |             |                     |            |           |         |
| Rot Timer: medium (8 s)                                                         |                                                                                                    |       |          |          | Apply             | bly    |               | View Details |        | Create M   |             | Modify Batch Modify |            |           |         |
|                                                                                 | All Ethernet Interfaces (Ports) for all Resources.                                                  |       |          |          |                   |        |               |              |        |            |             |                     |            |           |         |
| Port                                                                            | Pha                                                                                                 | Down  | 1        | IP       | SEC               | Alias  | Parent<br>Dev | RX           | Bytes  | RX Pkts    | Pps RX      | bps RX              | TX Bytes   | TX Pkts   | Pps TX  |
| 1.2.0                                                                           |                                                                                                    |       | 192,168  | 100.42   | 0                 | eth0   |               | 2.96         | 7.835  | 24.653     | 10          | 8,851               | 58.977.585 | 45.381    | 13 🔺    |
| 1.2.1                                                                           |                                                                                                    |       | 0.0.0.0  | 1200112  | 0                 | eth1   |               | 5,65         | 2,446, | 3,877,467  | 0           | 245                 | 18,835,970 | 12,408,   | 0       |
| 1.2.10                                                                          |                                                                                                    |       | 0.0.0.0  |          | 0                 | wiphy2 |               | 3,26         | 9,375, | 2,943,4    | 0           | 0                   | 4,304,428, | 4,184,586 | 0       |
| 1.2.2                                                                           |                                                                                                    |       | 0.0.0.0  |          | 0                 | sta0   | wiphy0        |              | 64,609 | 311        | 0           | 0                   | 647,686    | 2,672     | 0       |
| 1.2.6                                                                           |                                                                                                    |       | 0.0.0.0  |          | 0                 | wiphy0 |               | 1,38         | 8,554, | 344,068    | 4           | 5,168               | 7,318,205, | 9,304,864 | 0       |
| 1.2.8                                                                           |                                                                                                    |       | 0.0.0.0  |          | 0                 | wiphy1 |               | 2,32         | 6,554, | 670,035    | 0           | 0                   | 1,269,984, | 1,978,064 | 0       |
|                                                                                 |                                                                                                    |       | 100100   | 100 10   |                   |        |               |              |        |            |             |                     |            |           |         |
| Logged                                                                          | in to:                                                                                              | 192.1 | 68.100.2 | 6:4002 a | is: Ad            | lmin   |               |              |        |            |             |                     |            |           |         |

B. Configure the port MAC address and WiFi-Bridge settings to be:

| 🝯 eth1 (kedtest.candelatech.com) Configure Settings 🗈 🗈 🗈                                                                                                    |                                                                                                    |                                                                                                    |                                                                                                    |                                            |     |                                                                                                    |                                                                                                    |  |  |  |  |  |
|----------------------------------------------------------------------------------------------------|----------------------------------------------------------------------------------------------------|----------------------------------------------------------------------------------------------------|----------------------------------------------------------------------------------------------------|--------------------------------------------|-----|----------------------------------------------------------------------------------------------------|----------------------------------------------------------------------------------------------------|--|--|--|--|--|
| Port Status Information<br>Current: LINK-UP 1000bt-FD AUTO-NEGOTIATE Flow-Control PROMISC<br>Driver Info: Port Type: Ethernet Driver: e1000e(2.3.2-k) Bus: 0000:04:00.0 Cur: 2.5GT/s x1 Max: 2.5GT/s x1 |                                                                                                    |                                                                                                    |                                                                                                    |                                            |     |                                                                                                    |                                                                                                    |  |  |  |  |  |
| Port Configurables                                                                                                    |                                                                                                    |                                                                                                    |                                                                                                    |                                            |     |                                                                                                    |                                                                                                    |  |  |  |  |  |
| Enable                                                                                                    |                                                                                                    | General Int                                                                                                    | erface Settings                                                                                                    | Aux-Mat                                    |     | Port Rates<br>0 10bt-HD<br>0 10bt-FD<br>0 100bt-HD                                                                                                    | Advertise Rat                                                                                                    |  |  |  |  |  |
| Set IF Down Set MAC Set MAC Set TX Q Len Set MTU Set Offload Set Rate Info Set PROMISC Set Rx-All/FCS Set Bypass Set Bridge Info Set CPU Mask                                                           | DHCP-IPV8<br>DHCP-IPV4<br>DNS Servers:<br>IP Address:<br>IP Mask:<br>Gateway IP:<br>Alias:<br>MAC Addr:<br>Br Cost:<br>Rpt Timer: | DHCP Release           Secondary-IPs           BLANK           0.0.0.0           0.0.0.0           0.0.0.0           0.0.0.0           0.0.0.0           0.0.0.0           100:27:c4:4e:4f           Ignore           faster (1 s) | DHCP Client ID:<br>Peer IP:<br>Global IPv6:<br>Link IPv6:<br>IPv6 GW:<br>MTU:<br>TX Q Len<br>Priority:<br>Wat hdog: | None NA DELETED DELETED 1500 1000 Ignore 0 |     | <ul> <li>○ 100bt-FD</li> <li>○ 100-FD</li> <li>○ 10G-FD</li> <li>○ Autonegotiate</li> <li>□ Renegotiate</li> <li>□ Restart Xcvr</li> <li>☑ PROMISC</li> <li>□ RX-ALL</li> <li>□ RX-FCS</li> <li>⊇ Bypass NOW!</li> </ul> | <ul> <li>✓ 10bt-FD</li> <li>✓ 100bt-HD</li> <li>✓ 100bt-FD</li> <li>✓ 1000-FD</li> <li>☐ 10G-FD</li> <li>✓ Flow-Control</li> </ul> Offload <ul> <li>Offload</li> <li>UFO Enabled</li> <li>UFO Enabled</li> <li>UFO Enabled</li> <li>UFO Enabled</li> </ul> |  |  |  |  |  |
| Services                                                                                                    | CPU Mask:                                                                                                    | NO-SET                                                                                                    | WiFi Bridge:                                                                                                    | 1 (1)                                      | Dly | Bypass Power-UP     Bypass Power-DOWN     Bypass Disconnect  OK     Cancel                                                                                                    | GRO Enabled                                                                                                    |  |  |  |  |  |

A. Do not set the mac address or the ip address of the port

B. Set Rpt Timer to faster (1 s)

C. Select 1 for WiFi Bridge

D. Click the **OK** button

C. Configure a WiFi station. This example will be connecting to a WiFi AP with the SSID jedtest.

| staO (H                                                                                                    | edtest.candelatech.com) Configure Settings                                                                                                    | <u> </u> |
|----------------------------------------------------------------------------------------------------|----------------------------------------------------------------------------------------------------|----------|
|                                                                                                    | Port Status Information<br>Current: LINK-UP Authorized<br>Driver Info: Port Type: WIFI-STA Parent: wiphy0                                                                                                    |          |
| Standard Configurat                                                                                                    | Port Configurables                                                                                                    |          |
| Enable<br>Set IP Info<br>Set IP6 Info<br>Set IF Down<br>Set MAC<br>Set TX Q Len<br>Set MTU<br>Set Offload<br>Set PROMISC | General Interface Settings         DHCP-IPv6       DHCP Release       Down       Aux-Mgt         DHCP-IPv4       Secondary-IPs       DHCP Client ID:       None       ▼         DNS Servers:       BLANK       Peer IP:       NA       ▼         IP Address:       0.0.0.0       Global IPv6:       DELETED       ■         IP Mask:       0.0.0.0       Link IPv6:       DELETED       ■         Alias:       MTU:       1500       ■       ■         MAC Addr:       08:00:27:c4:4e:4f       TX Q Len       ■       ■       (a) |          |
| HTTP<br>FTP<br>Dew Level<br>PROMISC<br>TSO Enabled<br>UFO Enabled<br>GSO Enabled<br>LRO Enabled<br>GRO Enabled           | WiFi Settings         SSID:       jedtest       AP:         Key/Phrase:       Mode:       802.11abqn         Freq/Channel:       5180/36       Rate:       OS Default         AMPDU-Factor:       OS Default       AMPDU-Density:       OS Default         Max-AMSDU:       OS Default       Bridge-IP:       0.0.0         Use WPA       Use WPA2       Use WEP       Disable HT40       Disable SGI                                                                                                    | 5        |
| Print View Details                                                                                                    | Probe Display Scan Sync Apply OK                                                                                                    | Cance    |

- A. Enable Set MAC
- B. Use 08:00:27:c4:4e:4f for the MAC Addr
- C. Set Rpt Timer to faster (1 s)
- D. Select 1 for WiFi Bridge
- E. Enter jedtest for the SSID
- F. Select 802.11abgn for the Mode
- G. Click the **OK** button
- D. (*Note:* these MAC addresses will remain persistent even through a LANforge Manager restart. To restore the physical mac addresses, you need to reboot the LANforge machine or use *ethtool* to find the physical hardware address.)
- 3. Sending and Validating Traffic

A. Use *ping* on the Windows machine to reach 10.26.0.2, the AP machine. To ping from a specific interface, use the -S switch like so: ping -S 10.26.0.10

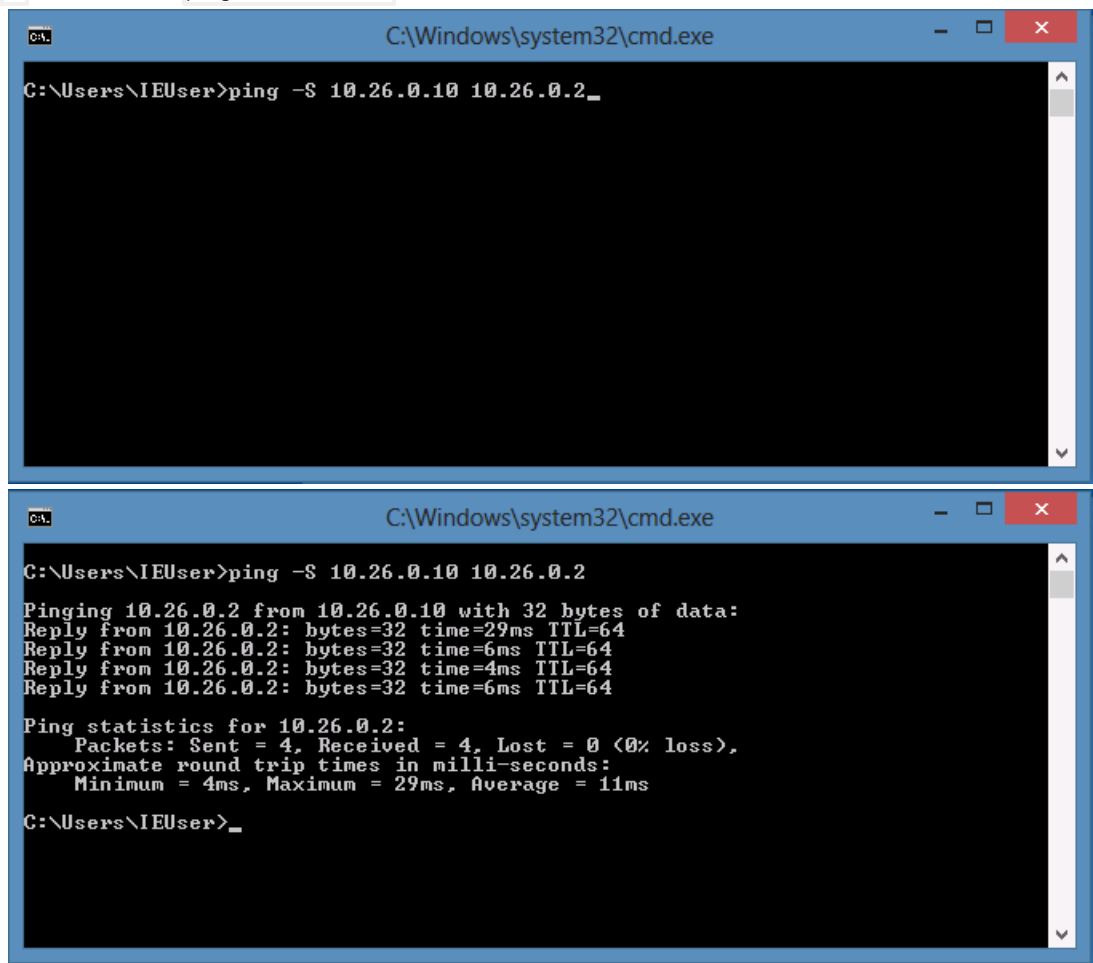

B. On LANforge, use tcpdump to view packets traversing the Station interface, sudo tcpdump -ni sta0 icmp

| lanforge@kedtest:~                                                                    |   | JE | ×   |
|---------------------------------------------------------------------------------------|---|----|-----|
| lanforge@kedtest ~                                                                    | - | 1  |     |
| > sudo tcpdump -ni staO icmp                                                          |   |    |     |
| tcpdump: WARNING: sta0: no IPv4 address assigned                                      |   |    |     |
| tcpdump: verbose output suppressed, use -v or -vv for full protocol decode            |   |    |     |
| listening on sta0, link-type EN10MB (Ethernet), capture size 65535 bytes              |   |    |     |
| 15:22:53.692453 IP 10.26.0.10 > 10.26.0.2: ICMP echo request, id 1, seq 85, length 40 |   |    |     |
| 15:22:53.701790 IP 10.26.0.2 > 10.26.0.10: ICMP echo reply, id 1, seq 85, length 40   |   |    |     |
| 15:22:54.698267 IP 10.26.0.10 > 10.26.0.2: ICMP echo request, id 1, seq 86, length 40 |   |    |     |
| 15:22:54.701143 IP 10.26.0.2 > 10.26.0.10: ICMP echo reply, id 1, seq 86, length 40   |   |    |     |
| 15:22:55.728712 IP 10.26.0.10 > 10.26.0.2: ICMP echo request, id 1, seq 87, length 40 |   |    |     |
| 15:22:55.732838 IP 10.26.0.2 > 10.26.0.10: ICMP echo reply, id 1, seq 87, length 40   |   |    |     |
| 15:22:56.744295 IP 10.26.0.10 > 10.26.0.2: ICMP echo request, id 1, seq 88, length 40 |   |    |     |
| 15:22:56.748242 IP 10.26.0.2 > 10.26.0.10: ICMP echo reply, id 1, seq 88, length 40   |   |    |     |
|                                                                                       |   |    |     |
| 8 packets captured                                                                    |   |    |     |
| 8 packets received by filter                                                          |   |    |     |
| O packets dropped by kernel                                                           |   |    |     |
| 1 m farma file attract                                                                |   |    |     |
| naniorgewkedtest ~                                                                    |   |    |     |
| > •                                                                                   | - | _  | 1.1 |

Candela Technologies, Inc., 2417 Main Street, Suite 201, Ferndale, WA 98248, USA www.candelatech.com | sales@candelatech.com | +1.360.380.1618